## Tomma eller vita sidor

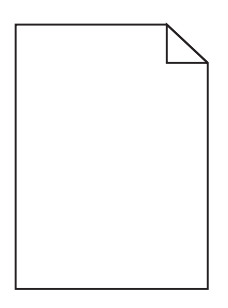

| Åtgärd                                                                   | Ja                            | Nej                |
|--------------------------------------------------------------------------|-------------------------------|--------------------|
| Steg 1                                                                   | Gå till steg 2.               | Problemet är löst. |
| a Ta bort och sätt sedan tillbaka fotoenheten.                           |                               |                    |
| <b>b</b> Skicka utskriftsjobbet igen.                                    |                               |                    |
| Skriver skrivaren fortfarande ut tomma eller vita sidor?                 |                               |                    |
| Steg 2                                                                   | Kontakta <u>kundsupport</u> . | Problemet är löst. |
| Byt ut fotoenheten för färg eller svart och skicka utskriftsjobbet igen. |                               |                    |
| Skriver skrivaren fortfarande ut tomma eller vita sidor?                 |                               |                    |

## Svart utskrift

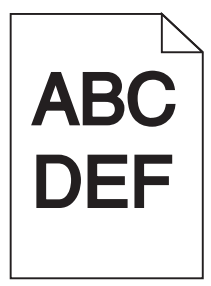

| Åtgärd                                                                                                    | Ja              | Nej                |
|----------------------------------------------------------------------------------------------------|-----------------|--------------------|
| <ul> <li>Steg 1</li> <li>a Välj Färgjustering på menyn Kvalitet på kontrollpanelen.</li> <li>b Skicka utskriftsjobbet igen.</li> <li>Är utskriften fortfarande för mörk?</li> </ul> | Gå till steg 2. | Problemet är löst. |

Sida 2 av 16

| Åt  | gärd                                                                                                    | Ja                                       | Nej                |
|-----|----------------------------------------------------------------------------------------------------|------------------------------------------|--------------------|
| Ste | eg 2                                                                                                    | Gå till steg 3.                          | Problemet är löst. |
| а   | Minska tonersvärtan från Utskriftsinställningar eller dialogrutan Skriv ut,<br>beroende på vilket operativsystem du har.                            |                                          |                    |
|     | Obs! Du kan även ändra dessa inställningar på skrivarens kontrollpanel.                                                                             |                                          |                    |
| b   | Skicka utskriftsjobbet igen.                                                                                                    |                                          |                    |
| Är  | utskriften fortfarande för mörk?                                                                                                    |                                          |                    |
| Ste | eg 3                                                                                                    | Gå till steg 4.                          | Problemet är löst. |
| а   | Du anger papperstyp, -struktur och -vikt från Utskriftsinställningar eller<br>dialogrutan Skriv ut, beroende på vilket operativsystem du har.       |                                          |                    |
|     | Anmärkningar:                                                                                                    |                                          |                    |
|     | <ul> <li>Kontrollera att inställningarna överensstämmer med papperet som är<br/>påfyllt i magasinet.</li> </ul>                                     |                                          |                    |
|     | <ul> <li>Du kan även ändra dessa inställningar på skrivarens kontrollpanel.</li> </ul>                                                              |                                          |                    |
| b   | Skicka utskriftsjobbet igen.                                                                                                    |                                          |                    |
| Är  | utskriften fortfarande för mörk?                                                                                                    |                                          |                    |
| Ste | eg 4                                                                                                    | Ändra strukturinställ-                   | Gå till steg 5.    |
| Se  | till att papperet inte är strukturerat eller har grov yta.                                                                                          | ningarna så att de<br>överensstämmer med |                    |
| Sk  | river du ut på papper som är strukturerat eller har grov yta?                                                                                       | det papper du skriver ut<br>på.          |                    |
| Ste | eg 5                                                                                                    | Gå till steg 6.                          | Problemet är löst. |
| а   | Fyll på med papper från ett nytt paket.                                                                                                    |                                          |                    |
|     | <b>Obs!</b> Papperet absorberar fukt på grund av hög luftfuktighet. Låt papperet ligga kvar i sin originalförpackning tills du behöver använda det. |                                          |                    |
| b   | Skicka utskriftsjobbet igen.                                                                                                    |                                          |                    |
| Är  | utskriften fortfarande för mörk?                                                                                                    |                                          |                    |
| Ste | eg 6                                                                                                    | Kontakta <u>kundsupport</u> .            | Problemet är löst. |
| Ву  | t ut fotoenheten för färg eller svart och skicka utskriftsjobbet igen.                                                                              |                                          |                    |
| Är  | utskriften fortfarande för mörk?                                                                                                    |                                          |                    |

# Textskuggor

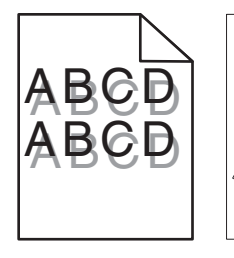

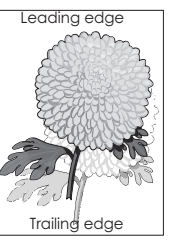

Sida 3 av 16

| Åtgärd                                                                                                    | Ja                            | Nej                |
|----------------------------------------------------------------------------------------------------|-------------------------------|--------------------|
| <ul> <li>Steg 1</li> <li>a Fyll på magasinet med rätt papperstyp och -vikt.</li> <li>b Skicka utskriftsjobbet igen.</li> </ul>                                                                                                    | Gå till steg 2.               | Problemet är löst. |
| <ul> <li>Steg 2</li> <li>a Beroende på vilket operativsystem du har anger du papperstyp och pappersvikt i Utskriftsinställningar eller dialogrutan Skriv ut.</li> <li>Anmärkningar: <ul> <li>Kontrollera att inställningarna överensstämmer med papperet som är påfyllt i magasinet.</li> <li>Du kan även ändra dessa inställningar på skrivarens kontrollpanel.</li> </ul> </li> <li>b Skicka utskriftsjobbet igen.</li> </ul> | Gå till steg 3.               | Problemet är löst. |
| <b>Steg 3</b><br>Byt ut fotoenheten för färg eller svart och skicka utskriftsjobbet igen.<br>Uppstår det fortfarande textskuggor på utskrifter?                                                                                                    | Kontakta <u>kundsupport</u> . | Problemet är löst. |

# Grå bakgrund på utskrifter

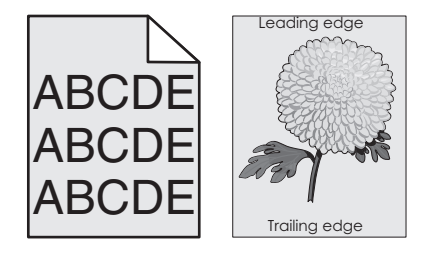

| Åtgärd                                                                                                    | Ja              | Nej                |
|----------------------------------------------------------------------------------------------------|-----------------|--------------------|
| Steg 1                                                                                                    | Gå till steg 2. | Problemet är löst. |
| <ul> <li>Minska tonersvärtan från Utskriftsinställningar eller dialogrutan Skriv ut,<br/>beroende på vilket operativsystem du har.</li> </ul> |                 |                    |
| Obs! Du kan även ändra dessa inställningar på skrivarens kontrollpanel.                                                                       |                 |                    |
| <b>b</b> Skicka utskriftsjobbet igen.                                                                                                    |                 |                    |
| Uppstår det fortfarande en grå bakgrund på utskrifter?                                                                                        |                 |                    |

Sida 4 av 16

| Åt     | gärd                                                                                                    | Ja                            | Nej                |
|--------|----------------------------------------------------------------------------------------------------|-------------------------------|--------------------|
| Steg 2 |                                                                                                    | Kontakta <u>kundsupport</u> . | Problemet är löst. |
| a      | Ta bort och sätt sedan tillbaka fotoenheten.                                                                                                    |                               |                    |
|        | Varning – risk för skador: Utsätt inte fotoenheten för direkt ljus under mer än tio minuter. Lång exponering för ljus kan leda till problem med utskriftskvaliteten. |                               |                    |
|        | <b>Varning – risk för skador:</b> Rör inte vid fotoenhetens undersida. Det kan skada bildpaketet.                                                                    |                               |                    |
| b      | Skicka utskriftsjobbet igen.                                                                                                    |                               |                    |
| Ur     | opstår det fortfarande en grå bakgrund på utskrifter?                                                                                                    |                               |                    |

## Horisontella mörka streck

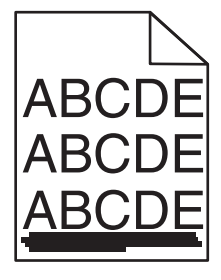

**Obs!** Läs under "Återkommande fel" om du ser upprepade horisontella mörka streck.

| Åt     | gärd                                                                                                    | Ja              | Nej                |
|--------|----------------------------------------------------------------------------------------------------|-----------------|--------------------|
| Ste    | eg 1                                                                                                    | Gå till steg 2. | Problemet är löst. |
| а      | Beroende på operativsystem anger du fack eller matare från Utskriftsin-<br>ställningar eller dialogrutan Skriv ut.                 |                 |                    |
| b      | Skicka utskriftsjobbet igen.                                                                                                    |                 |                    |
| Up     | opstår det fortfarande horisontella mörka streck på utskrifter?                                                                    |                 |                    |
| Steg 2 |                                                                                                    | Gå till steg 3. | Problemet är löst. |
| а      | Du anger papperstyp och -vikt från Utskriftsinställningar eller dialogrutan<br>Skriv ut, beroende på vilket operativsystem du har. |                 |                    |
|        | Anmärkningar:                                                                                                    |                 |                    |
|        | <ul> <li>Kontrollera att inställningarna överensstämmer med papperet som är<br/>påfyllt i magasinet.</li> </ul>                    |                 |                    |
|        | <ul> <li>Du kan även ändra dessa inställningar på skrivarens kontrollpanel.</li> </ul>                                             |                 |                    |
| b      | Skicka utskriftsjobbet igen.                                                                                                    |                 |                    |
| Up     | opstår det fortfarande horisontella mörka streck på utskrifter?                                                                    |                 |                    |

Sida 5 av 16

| Åtg      | järd                                                                                                    | Ja                            | Nej                |
|----------|----------------------------------------------------------------------------------------------------|-------------------------------|--------------------|
| Ste<br>a | <b>g 3</b><br>Fyll på med papper från ett nytt paket.                                                                                                    | Gå till steg 4.               | Problemet är löst. |
|          | <b>Obs!</b> Papperet absorberar fukt på grund av hög luftfuktighet. Låt papperet ligga kvar i sin originalförpackning tills du behöver använda det.                  |                               |                    |
| b        | Skicka utskriftsjobbet igen.                                                                                                    |                               |                    |
| Up       | pstår det fortfarande horisontella mörka streck på utskrifter?                                                                                                    |                               |                    |
| Ste      | g 4                                                                                                    | Gå till steg 5.               | Problemet är löst. |
| a        | Ta bort och sätt sedan tillbaka fotoenheten.                                                                                                    |                               |                    |
|          | Varning – risk för skador: Utsätt inte fotoenheten för direkt ljus under mer än tio minuter. Lång exponering för ljus kan leda till problem med utskriftskvaliteten. |                               |                    |
|          | Varning – risk för skador: Rör inte vid fotoenhetens undersida. Det kan skada bildpaketet.                                                                           |                               |                    |
| b        | Skicka utskriftsjobbet igen.                                                                                                    |                               |                    |
| Up       | pstår det fortfarande horisontella mörka streck på utskrifter?                                                                                                    |                               |                    |
| Ste      | g 5                                                                                                    | Kontakta <u>kundsupport</u> . | Problemet är löst. |
| Byt      | ut fotoenheten för färg eller svart och skicka utskriftsjobbet igen.                                                                                                 |                               |                    |
| Up       | pstår det fortfarande horisontella mörka streck på utskrifter?                                                                                                    |                               |                    |

## Horisontella vita streck

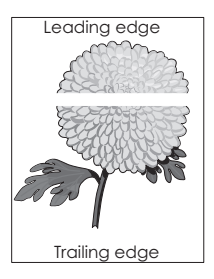

**Obs!** Läs under "Återkommande fel" om du ser upprepade horisontella vita streck.

| Åt     | gärd                                                                                                    | Ja              | Nej                |
|--------|----------------------------------------------------------------------------------------------------|-----------------|--------------------|
| Steg 1 |                                                                                                    | Gå till steg 2. | Problemet är löst. |
|        | pappersvikt i Utskriftsinställningar eller dialogrutan Skriv ut.                                                |                 |                    |
|        | Anmärkningar:                                                                                                   |                 |                    |
|        | <ul> <li>Kontrollera att inställningarna överensstämmer med papperet som är<br/>påfyllt i magasinet.</li> </ul> |                 |                    |
|        | <ul> <li>Du kan även ändra dessa inställningar på skrivarens kontrollpanel.</li> </ul>                          |                 |                    |
| b      | Skicka utskriftsjobbet igen.                                                                                    |                 |                    |
| Up     | pstår det fortfarande horisontella vita streck på utskrifter?                                                   |                 |                    |

Sida 6 av 16

| Åtgär                                            | d                                                                                                    | Ja                            | Nej                |
|--------------------------------------------------|----------------------------------------------------------------------------------------------------|-------------------------------|--------------------|
| Steg 2<br>a Fy<br>pa<br>b Sk                     | <b>2</b><br>Ill på det angivna facket eller arkmataren med rekommenderad<br>apperstyp.<br>Kicka utskriftsjobbet igen.<br>tår det fortfarande horisontella vita streck på utskrifter?                                                                                                    | Gå till steg 3.               | Problemet är löst. |
| Steg 3<br>a Ta<br>Va<br>uts<br>Va<br>ski<br>b Sk | 3<br>bort och sätt sedan tillbaka fotoenheten.<br>arning – risk för skador: Utsätt inte fotoenheten för direkt ljus under<br>er än tio minuter. Lång exponering för ljus kan leda till problem med<br>skriftskvaliteten.<br>arning – risk för skador: Rör inte vid fotoenhetens undersida. Det kan<br>ada bildpaketet.<br>kicka utskriftsjobbet igen. | Gå till steg 4.               | Problemet är löst. |
| <b>Steg 4</b><br>Byt ut<br>Uppst                 | <b>4</b><br>: fotoenheten för färg eller svart och skicka utskriftsjobbet igen.<br>tår det fortfarande horisontella vita streck på utskrifter?                                                                                                    | Kontakta <u>kundsupport</u> . | Problemet är löst. |

# Fel marginaler

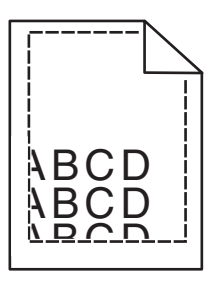

| Åtgärd |                                                                                                 | Ja                 | Nej             |
|--------|-------------------------------------------------------------------------------------------------|--------------------|-----------------|
| St     | <b>eg 1</b><br>- Ek tte nenneveetäden i feelvet till kevveld läge fäv det nennev een hev fullte | Problemet är löst. | Gå till steg 2. |
| d      | på.                                                                                             |                    |                 |
| b      | Skicka utskriftsjobbet igen.                                                                    |                    |                 |
| Ä      | r marginalerna korrekta?                                                                        |                    |                 |

Sida 7 av 16

| Åt                                                                                                    | gärd                                                                                                    | Ja                 | Nej                           |
|----------------------------------------------------------------------------------------------------|----------------------------------------------------------------------------------------------------|--------------------|-------------------------------|
| Steg 2     P       a Du anger pappersstorleken från Utskriftsinställningar eller dialogrutan       Skriv ut beroende på vilket operativsystem du bar |                                                                                                    | Problemet är löst. | Kontakta <u>kundsupport</u> . |
|                                                                                                    | Anmärkningar:                                                                                                    |                    |                               |
|                                                                                                    | <ul> <li>Kontrollera att inställningarna överensstämmer med papperet som är<br/>påfyllt i magasinet.</li> </ul>              |                    |                               |
| b                                                                                                    | <ul> <li>Du kan även ändra dessa inställningar på skrivarens kontrollpanel.</li> <li>Skicka utskriftsjobbet igen.</li> </ul> |                    |                               |
| Är                                                                                                    | marginalerna korrekta?                                                                                                    |                    |                               |

# Tecken med ojämna kanter

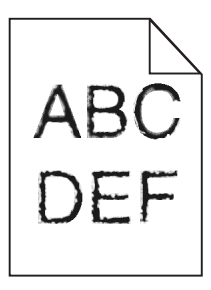

| Åtgärd                                                                                                    | Ja                            | Nej                |
|----------------------------------------------------------------------------------------------------|-------------------------------|--------------------|
| Steg 1                                                                                                    | Gå till steg 2.               | Problemet är löst. |
| <b>a</b> Skriv ut en teckensnittslista för att kontrollera om skrivaren har stöd för de teckensnitt du använder.                                                |                               |                    |
| 1 På kontrollpanelen går du till:                                                                                                    |                               |                    |
| Inställningar > Rapporter > Skriv ut > Skriv ut teckensnitt                                                                                                    |                               |                    |
| 2 Välj PCL-teckensnitt eller PS-teckensnitt.                                                                                                    |                               |                    |
| <b>b</b> Skicka utskriftsjobbet igen.                                                                                                    |                               |                    |
|                                                                                                    |                               |                    |
| Innehåller utskrifter fortfarande tecken som har ojämna kanter?                                                                                                 |                               |                    |
| Steg 2                                                                                                    | Kontakta <u>kundsupport</u> . | Problemet är löst. |
| <b>a</b> Använd ett teckensnitt som stöds eller installera det teckensnitt som du vill använda på datorn. Kontakta din systemadministratör för mer information. |                               |                    |
| <b>b</b> Skicka utskriftsjobbet igen.                                                                                                    |                               |                    |
| Innehåller utskrifter fortfarande tecken som har ojämna kanter?                                                                                                 |                               |                    |

# Ljus utskrift

| ABC |
|-----|
| DEF |

| Åtgärd                                                                                                    | Ja                                                                                                   | Nej                |
|----------------------------------------------------------------------------------------------------|----------------------------------------------------------------------------------------------------|--------------------|
| <ul> <li>Steg 1</li> <li>a Välj Färgjustering på menyn Kvalitet på kontrollpanelen.</li> <li>b Skicka utskriftsjobbet igen.</li> </ul>                                                                                                    | Gå till steg 2.                                                                                      | Problemet är löst. |
| Är utskriften fortfarande för ljus?                                                                                                    |                                                                                                    |                    |
| <ul> <li>Steg 2</li> <li>a Öka tonersvärtan från Utskriftsinställningar eller dialogrutan Skriv ut, beroende på vilket operativsystem du har.</li> <li>Obs! Du kan även ändra dessa inställningar på skrivarens kontrollpanel.</li> <li>b Skiska utskriftsiobbot igen.</li> </ul>                                                                                                    | Gå till steg 3.                                                                                      | Problemet är löst. |
| Är utskriften fortfarande för ljus?                                                                                                    |                                                                                                    |                    |
| <ul> <li>Steg 3</li> <li>a Du anger papperstyp, -struktur och -vikt från Utskriftsinställningar eller dialogrutan Skriv ut, beroende på vilket operativsystem du har.</li> </ul>                                                                                                    | Gå till steg 4.                                                                                      | Problemet är löst. |
| Anmärkningar:                                                                                                    |                                                                                                    |                    |
| <ul> <li>Kontrollera att inställningarna överensstämmer med papperet som är<br/>påfyllt i magasinet.</li> </ul>                                                                                                    |                                                                                                    |                    |
| <ul> <li>Du kan även ändra dessa inställningar på skrivarens kontrollpanel.</li> <li>b Skicka utskriftsjobbet igen.</li> </ul>                                                                                                    |                                                                                                    |                    |
| Är utskriften fortfarande för ljus?                                                                                                    |                                                                                                    |                    |
| <b>Steg 4</b><br>Se till att papperet inte är strukturerat eller har grov yta.<br>Skriver du ut på papper som är strukturerat eller har grov yta?                                                                                                    | Ändra strukturinställ-<br>ningarna så att de<br>överensstämmer med<br>det papper du skriver ut<br>nå | Gå till steg 5.    |
| Step 5                                                                                                    | Gå till stog 6                                                                                       | Problemet är löst  |
| <ul> <li>a Fyll på med papper från ett nytt paket.</li> <li>Obs! Papperet absorberar fukt på grund av hög luftfuktighet. Låt papperet ligga kvar i sin originalförpackning tills du behöver använda det.</li> <li>b Skicka utskriftsjobbet igen.</li> </ul>                                                                                                    | od un steg o.                                                                                        | Froblemet ar lost. |
| <ul> <li>Skriver du ut på papper som är strukturerat eller har grov yta?</li> <li>Steg 5 <ul> <li>a Fyll på med papper från ett nytt paket.</li> <li>Obs! Papperet absorberar fukt på grund av hög luftfuktighet. Låt papperet ligga kvar i sin originalförpackning tills du behöver använda det.</li> <li>b Skicka utskriftsjobbet igen.</li> </ul> </li> <li>Är utskriften fortfarande för ljus?</li> </ul> | överensstämmer med<br>det papper du skriver ut<br>på.<br>Gå till steg 6.                             | Problemet är löst. |

Sida 9 av 16

| Åtgärd                                                                                                    | Ja                            | Nej                |
|----------------------------------------------------------------------------------------------------|-------------------------------|--------------------|
| Steg 6                                                                                                    | Kontakta <u>kundsupport</u> . | Problemet är löst. |
| Byt ut fotoenheten för färg eller svart och skicka utskriftsjobbet igen.                                                                                                    |                               |                    |
| Varning – risk för skador: Utsätt inte fotoenheten för direkt ljus under mer<br>än tio minuter. Lång exponering för ljus kan leda till problem med utskrif-<br>tskvaliteten. |                               |                    |
| Är utskriften fortfarande för ljus?                                                                                                    |                               |                    |

# Fläckig utskrift

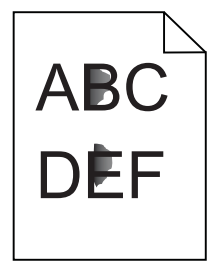

| Åtgärd                                                                   | Ja                            | Nej                |
|--------------------------------------------------------------------------|-------------------------------|--------------------|
| Byt ut fotoenheten för färg eller svart och skicka utskriftsjobbet igen. | Kontakta <u>kundsupport</u> . | Problemet är löst. |
| Är utskriften fortfarande fläckig?                                       |                               |                    |

# Pappersböjning

| Åtgärd                                                                                                    | Ja              | Nej                |
|----------------------------------------------------------------------------------------------------|-----------------|--------------------|
| <b>Steg 1</b><br>Flytta pappersstöden i facket till korrekt läge för det papper som har fyllts på.                                                                                                    | Gå till steg 2. | Problemet är löst. |
| Är papperet fortfarande böjt?                                                                                                    |                 |                    |
| <ul> <li>Steg 2</li> <li>a Beroende på vilket operativsystem du har anger du papperstyp och pappersvikt i Utskriftsinställningar eller dialogrutan Skriv ut.</li> <li>Anmärkningar: <ul> <li>Kontrollera att inställningarna överensstämmer med papperet som är påfyllt i magasinet.</li> <li>Du kan även ändra dessa inställningar på skrivarens kontrollpanel.</li> </ul> </li> <li>b Skicka utskriftsjobbet igen.</li> </ul> | Gå till steg 3. | Problemet är löst. |
| Steg 3                                                                                                    | Gå till steg 4. | Problemet är löst. |
| <ul> <li>a Ta bort papperet från facket och vänd sedan på det.</li> <li>b Skicka utskriftsjobbet igen.</li> <li>Är papperet fortfarande böjt?</li> </ul>                                                                                                    |                 |                    |

Sida 10 av 16

| Åtgärd |                                                                                                    | Ja                            | Nej                |
|--------|----------------------------------------------------------------------------------------------------|-------------------------------|--------------------|
| Steg 4 |                                                                                                    | Kontakta <u>kundsupport</u> . | Problemet är löst. |
| a      | Fyll på med papper från ett nytt paket.                                                                                                    |                               |                    |
|        | <b>Obs!</b> Papperet absorberar fukt på grund av hög luftfuktighet. Låt<br>papperet ligga kvar i sin originalförpackning tills du behöver använda<br>det. |                               |                    |
| b      | Skicka utskriftsjobbet igen.                                                                                                    |                               |                    |
| Är     | papperet fortfarande böjt?                                                                                                    |                               |                    |

## Sneda eller skeva utskrifter

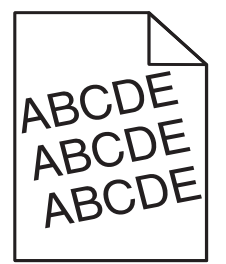

| Åt                 | gärd                                                                                                    | Ja                            | Nej                |
|--------------------|----------------------------------------------------------------------------------------------------|-------------------------------|--------------------|
| St<br>a<br>b       | <b>eg 1</b><br>Flytta pappersstöden i facket till korrekt läge för det papper som har fyllts<br>på.<br>Skicka utskriftsjobbet igen.                                                                                                    | Gå till steg 2.               | Problemet är löst. |
| Är                 | utskriften fortfarande sned eller skev?                                                                                                    |                               |                    |
| St<br>a<br>b       | eg 2<br>Fyll på med papper från ett nytt paket.<br>Obs! Papperet absorberar fukt på grund av hög luftfuktighet. Låt<br>papperet ligga kvar i sin originalförpackning tills du behöver använda<br>det.<br>Skicka utskriftsjobbet igen.<br>utskriften fortfarande sned eller skev? | Gå till steg 3.               | Problemet är löst. |
| St<br>a<br>b<br>Är | eg 3<br>Kontrollera att du skriver ut på papper som stöds.<br>Skicka utskriftsjobbet igen.<br>utskriften fortfarande sned eller skev?                                                                                                    | Kontakta <u>kundsupport</u> . | Problemet är löst. |

# Återkommande fel

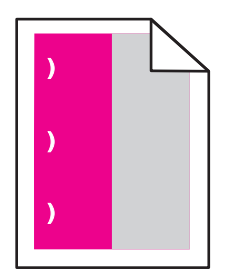

| Åtgärd                                                                                                    | Ja                                                                                            | Nej                   |
|----------------------------------------------------------------------------------------------------|-----------------------------------------------------------------------------------------------|-----------------------|
| <ol> <li>Mät avståndet mellan felen.</li> <li>Om avståndet mellan felen är 43,9 mm eller 45,5 mm ska du byta ut framkallnings-<br/>enheten för den färg som defekten har.</li> </ol> | Notera avståndet och<br>kontakta sedan<br><u>kundsupport</u> eller en<br>servicerepresentant. | Problemet är<br>löst. |
| <ul> <li>Om avståndet mellan defekterna är 94,2 mm, 29,8 mm eller 25,1 mm ska du byta<br/>ut fotoenhetssatsen för färg eller svart.</li> </ul>                                       |                                                                                               |                       |
| <ul> <li>Om avståndet mellan defekterna är 37,7 mm, 78,5 mm eller 55,0 mm ska du byta ut<br/>överföringsenheten.</li> </ul>                                                          |                                                                                               |                       |
| <ul> <li>Om avståndet mellan defekterna är 95,0 mm, 110 mm eller 34,6 mm ska du byta ut<br/>fixeringsenheten.</li> </ul>                                                             |                                                                                               |                       |
| <b>2</b> Skicka utskriftsjobbet igen.                                                                                                    |                                                                                               |                       |
| Visas de återkommande felen fortfarande?                                                                                                    |                                                                                               |                       |

# Sidor med heltäckande färg eller svart

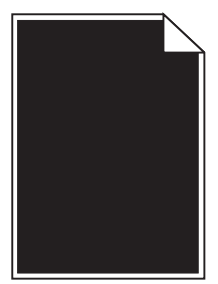

| Åt                                                                    | gärd                                                                                                    | Ja              | Nej                |
|-----------------------------------------------------------------------|----------------------------------------------------------------------------------------------------|-----------------|--------------------|
| Steg 1                                                                |                                                                                                    | Gå till steg 2. | Problemet är löst. |
| а                                                                     | Ta bort och sätt sedan tillbaka fotoenheten.                                                                                                    |                 |                    |
|                                                                       | <b>Varning – risk för skador:</b> Utsätt inte fotoenheten för direkt ljus under mer än tio minuter. Lång exponering för ljus kan leda till problem med utskriftskvaliteten. |                 |                    |
|                                                                       | <b>Varning – risk för skador:</b> Rör inte vid fotoenhetens undersida. Det kan skada bildpaketet.                                                                           |                 |                    |
| b                                                                     | Skicka utskriftsjobbet igen.                                                                                                    |                 |                    |
| Skriver skrivaren fortfarande ut heltäckande färg eller svarta sidor? |                                                                                                    |                 |                    |

Sida 12 av 16

| Åtgärd                                                                   | Ja                            | Nej                |
|--------------------------------------------------------------------------|-------------------------------|--------------------|
| Steg 2                                                                   | Kontakta <u>kundsupport</u> . | Problemet är löst. |
| Byt ut fotoenheten för färg eller svart och skicka utskriftsjobbet igen. |                               |                    |
| Skriver skrivaren fortfarande ut heltäckande färg eller svarta sidor?    |                               |                    |

## Text eller bild som skärs av

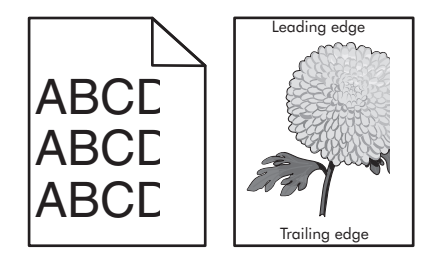

| Åt            | gärd                                                                                                    | Ja                            | Nej                |
|---------------|----------------------------------------------------------------------------------------------------|-------------------------------|--------------------|
| Ste<br>a<br>b | eg 1<br>Flytta pappersstöden i facket till korrekt läge för det papper som har fyllts<br>på.<br>Skicka utskriftsjobbet igen.                                                               | Gå till steg 2.               | Problemet är löst. |
| Ar            | sidan eller bilden fortfarande beskuren?                                                                                                    |                               | -                  |
| Ste<br>a      | e <b>g 2</b><br>Du anger pappersstorleken från Utskriftsinställningar eller dialogrutan<br>Skriv ut, beroende på vilket operativsystem du har.                                             | Gå till steg 3.               | Problemet är löst. |
|               | Anmärkningar:                                                                                                    |                               |                    |
|               | <ul> <li>Kontrollera att inställningarna överensstämmer med papperet som är<br/>påfyllt i magasinet.</li> <li>Du kan även ändra dessa inställningar på skrivarens kontrollpanel</li> </ul> |                               |                    |
| b             | Skicka utskriftsjobbet igen.                                                                                                    |                               |                    |
| Är            | sidan eller bilden fortfarande beskuren?                                                                                                    |                               |                    |
| Ste           | eg 3                                                                                                    | Kontakta <u>kundsupport</u> . | Problemet är löst. |
| а             | Ta bort och sätt sedan tillbaka fotoenheten.                                                                                                    |                               |                    |
|               | <b>Varning – risk för skador:</b> Utsätt inte fotoenheten för direkt ljus under mer än tio minuter. Lång exponering för ljus kan leda till problem med utskriftskvaliteten.                |                               |                    |
|               | <b>Varning – risk för skador:</b> Rör inte vid fotoenhetens undersida. Det kan skada bildpaketet.                                                                                          |                               |                    |
| b             | Skicka utskriftsjobbet igen.                                                                                                    |                               |                    |
| Är            | sidan eller bilden fortfarande beskuren?                                                                                                    |                               |                    |

## tonern suddas lätt bort

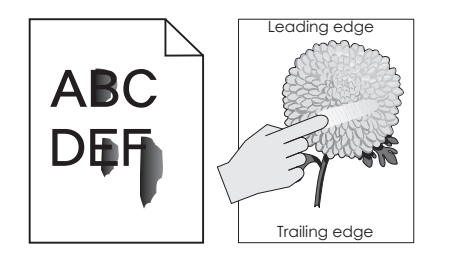

| Åtgärd                                                                                                    | Ja                                     | Nej                   |
|----------------------------------------------------------------------------------------------------|----------------------------------------|-----------------------|
| 1 Du anger papperstyp, -struktur och -vikt från Utskriftsinställningar eller dialogrutan Skriv ut, beroende på vilket operativsystem du har. | Kontakta<br><mark>kundsupport</mark> . | Problemet är<br>löst. |
| Anmärkningar:                                                                                                    |                                        |                       |
| <ul> <li>Kontrollera att inställningarna överensstämmer med papperet som är påfyllt i<br/>magasinet.</li> </ul>                              |                                        |                       |
| <ul> <li>Du kan även ändra dessa inställningar på skrivarens kontrollpanel.</li> </ul>                                                       |                                        |                       |
| 2 Skicka utskriftsjobbet igen.                                                                                                    |                                        |                       |
| Går tonern fortfarande att gnida bort?                                                                                                    |                                        |                       |

## Ojämn utskriftstäthet

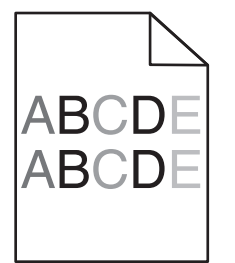

| Åtgärd                                                   | Ja                           | Nej                |
|----------------------------------------------------------|------------------------------|--------------------|
| Byt ut fotoenhetssatsen och skicka utskriftsjobbet igen. | Kontakt <u>kundsupport</u> . | Problemet är löst. |
| Är utskriftsdensiteten ojämn?                            |                              |                    |

## Vertikala mörka streck

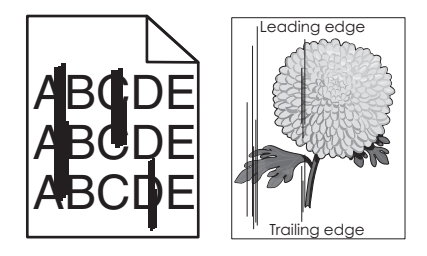

#### **Guide för utskriftskvalitet** Sida 14 av 16

| Åtgärd                                                                                                    | Ja                                  | Nej                |
|----------------------------------------------------------------------------------------------------|-------------------------------------|--------------------|
| <ul> <li>Steg 1</li> <li>a Du anger papperstyp, -struktur och -vikt från Utskriftsinställningar eller dialogrutan Skriv ut, beroende på vilket operativsystem du har.</li> <li>Anmärkningar:</li> </ul>                                                                                                    | Gå till steg 2.                     | Problemet är löst. |
| <ul> <li>Kontrollera att inställningarna överensstämmer med papperet som är<br/>påfyllt i magasinet.</li> <li>Du kan även ändra dessa inställningar på skrivarens kontrollpanel.</li> <li>b Skicka utskriftsjobbet igen.</li> </ul>                                                                                                    |                                     |                    |
| Stor 2                                                                                                    |                                     | Droblomat är läst  |
| <ul> <li>a Fyll på med papper från ett nytt paket.</li> <li>Obs! Papperet absorberar fukt på grund av hög luftfuktighet. Låt papperet ligga kvar i sin originalförpackning tills du behöver använda det.</li> <li>b Skicka utskriftsjobbet igen.</li> <li>Uppstår det fortfarande vertikala mörka streck på utskrifterna?</li> </ul>      | Ga till steg 3.                     | Froblemet ar lost. |
| Steg 3                                                                                                    | Gå till steg 4.                     | Problemet är löst. |
| <ul> <li>a Ta bort och sätt sedan tillbaka fotoenheten.</li> <li>Varning – risk för skador: Utsätt inte fotoenheten för direkt ljus under<br/>mer än tio minuter. Lång exponering för ljus kan leda till problem med<br/>utskriftskvaliteten.</li> <li>Varning – risk för skador: Rör inte vid fotoenhetens undersida. Det kan</li> </ul> |                                     |                    |
| skada bildpaketet.<br><b>b</b> Skicka utskriftsjobbet igen.                                                                                                    |                                     |                    |
| Uppstår det fortfarande vertikala mörka streck på utskrifterna?                                                                                                    |                                     |                    |
| <b>Steg 4</b><br>Byt ut fotoenheten för färg eller svart och skicka utskriftsjobbet igen.                                                                                                    | Kontakta <mark>kundsupport</mark> . | Problemet är löst. |
| uppstar det fortfarande vertikala morka streck på utskrifterna?                                                                                                    |                                     | ļ                  |

# Vertikala vita linjer

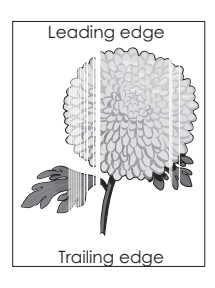

Sida 15 av 16

| Åtgärd                                                                   |                                                                                                    | Ja                            | Nej                |
|--------------------------------------------------------------------------|----------------------------------------------------------------------------------------------------|-------------------------------|--------------------|
| Steg 1                                                                   |                                                                                                    | Gå till steg 2.               | Problemet är löst. |
| a                                                                        | Beroende på vilket operativsystem du har anger du papperstyp och<br>pappersvikt i Utskriftsinställningar eller dialogrutan Skriv ut.                                        |                               |                    |
|                                                                          | Anmärkningar:                                                                                                    |                               |                    |
|                                                                          | <ul> <li>Kontrollera att inställningarna överensstämmer med papperet som är<br/>påfyllt i magasinet.</li> </ul>                                                             |                               |                    |
|                                                                          | <ul> <li>Du kan även ändra dessa inställningar på skrivarens kontrollpanel.</li> </ul>                                                                                      |                               |                    |
| b                                                                        | Skicka utskriftsjobbet igen.                                                                                                    |                               |                    |
| Up                                                                       | pstår det fortfarande vertikala vita streck på utskrifter?                                                                                                    |                               |                    |
| St                                                                       | eg 2                                                                                                    | Gå till steg 3.               | Problemet är löst. |
| Ko                                                                       | ntrollera att du använder rekommenderad papperstyp.                                                                                                    |                               |                    |
| а                                                                        | Fyll på det angivna facket eller arkmataren med rekommenderad papperstyp.                                                                                                   |                               |                    |
| b                                                                        | Skicka utskriftsjobbet igen.                                                                                                    |                               |                    |
| Up                                                                       | pstår det fortfarande vertikala vita streck på utskrifter?                                                                                                    |                               |                    |
| Ste                                                                      | eg 3                                                                                                    | Gå till steg 4.               | Problemet är löst. |
| a                                                                        | Ta bort och sätt sedan tillbaka fotoenheten.                                                                                                    |                               |                    |
|                                                                          | <b>Varning – risk för skador:</b> Utsätt inte fotoenheten för direkt ljus under mer än tio minuter. Lång exponering för ljus kan leda till problem med utskriftskvaliteten. |                               |                    |
|                                                                          | <b>Varning – risk för skador:</b> Rör inte vid fotoenhetens undersida. Det kan skada bildpaketet.                                                                           |                               |                    |
| b                                                                        | Skicka utskriftsjobbet igen.                                                                                                    |                               |                    |
| Up                                                                       | pstår det fortfarande vertikala vita streck på utskrifter?                                                                                                    |                               |                    |
| Steg 4                                                                   |                                                                                                    | Kontakta <u>kundsupport</u> . | Problemet är löst. |
| Byt ut fotoenheten för färg eller svart och skicka utskriftsjobbet igen. |                                                                                                    |                               |                    |
| Uppstår det fortfarande vertikala vita streck på utskrifter?             |                                                                                                    |                               |                    |

### Kontakta kundtjänst

När du kontaktar kundtjänst måste du kunna beskriva problemet du upplever, meddelandet på skrivarens display och de felsökningsåtgärder som du har vidtagit för att hitta en lösning.

Du bör också känna till skrivarens modell och serienummer. Mer information finns på etiketten på skrivarens baksida. Serienumret anges också på sidan med menyinställningar.

Lexmark har olika sätt att hjälpa dig lösa ditt utskrifsproblem. Besök Lexmarks webbplats på <u>http://support.lexmark.com</u> och välj sedan ett av följande alternativ:

| Teknikbib- | Du kan leta i vårt bibliotek med handböcker, supportdokumentation, drivrutiner och andra hämtningsbara filer som                                                           |
|------------|----------------------------------------------------------------------------------------------------|
| liotek     | hjälper dig lösa vanliga problem.                                                                                                    |
| E-post     | Du kan skicka ett e-postmeddelande till Lexmark-teamet, där du beskriver ditt problem. En servicerepresentant<br>svarar och ger dig information om hur du löser problemet. |

| Livechatt | Du kan chatta direkt med en servicerepresentant. Servicerepresentanten hjälper dig lösa ditt skrivarproblem eller   |
|-----------|----------------------------------------------------------------------------------------------------|
|           | ger dig assisterande service där servicerepresentanten kan fjärransluta till din dator via Internet för att felsöka |
|           | problem, installera uppdateringar eller slutföra uppgifter för att hjälpa dig använda Lexmark-produkten.            |

Telefonsupport finns också tillgänlig. I USA och Kanada ringer du 1-800-539-6275. För övriga länder och områden, besök <u>http://support.lexmark.com</u>.